# Podstawowe informacje - jak skorzystać z Notesu Zajęć OneNote w Office 365

### Notes zajęć

Notes zajęć w programie OneNote to aplikacja, która ułatwia konfigurowanie programu OneNote na zajęciach. Za pomocą tej aplikacji można utworzyć notes zajęć, który zawiera trzy typy pod notesów:

- Notesy uczniów prywatne notesy, które są udostępniane każdemu nauczycielowi i ich poszczególnym uczniom. Nauczyciele mają ciągły dostęp do tych notesów, ale uczniowie nie mogą wyświetlać notesów innych uczniów.
- Biblioteka zawartości notes dla nauczycieli, służący do udostępniania uczniom materiałów dotyczących zajęć. Nauczyciele mogą dodawać i edytować te materiały, a dla uczniów ten notes jest tylko do odczytu.
- Obszar współpracy notes, który mogą udostępniać i organizować uczniowie wraz z nauczycielem i nad którym wszyscy mogą współpracować.

## Tworzenie Notesu:

1. Po zalogowaniu się do usługi Office 365 (<u>https://www.office.com/</u>), z ekranu powitalnego wybieramy aplikację **Class Notebook** 

| zień do         | bry           |                        |      |       |            |         |            |       | Zainstaluj pal | kiet Office $$ |
|-----------------|---------------|------------------------|------|-------|------------|---------|------------|-------|----------------|----------------|
| +<br>Poznocznii | •             | •                      | w    | x     | •          | N       | 4          | ų     |                | S              |
| nowy            | Outlook       | OneDrive               | Word | Excel | PowerPoint | OneNote | SharePoint | Teams | Notebook       | Sway           |
| F               | A 23          | $\rightarrow$          |      |       |            |         |            |       |                |                |
| Forms           | Administracja | Wszystkie<br>aplikacje |      |       |            |         |            |       |                |                |

2. Po wybraniu aplikacji na ekranie zobaczymy okno z czterema ikonami.

**Utwórz notes zajęć** – dzięki tej opcji będzie można stworzyć nowy notes **Dodaj lub usuń uczniów** – dzięki tej opcji będzie można dodawać i usuwać uczniów z już istniejących notesów

**Dodaj lub usuń nauczycieli** – dzięki tej opcji będziemy mogli do naszego notesu dodać drugiego nauczyciela, jako nauczyciela prowadzącego – ten nauczyciel ma takie same uprawnienia jak my w notesie

### Notes zajęć w programie OneNote — Zapraszamy!

Pomożemy Ci utworzyć notes, którego możesz używać na zajęciach

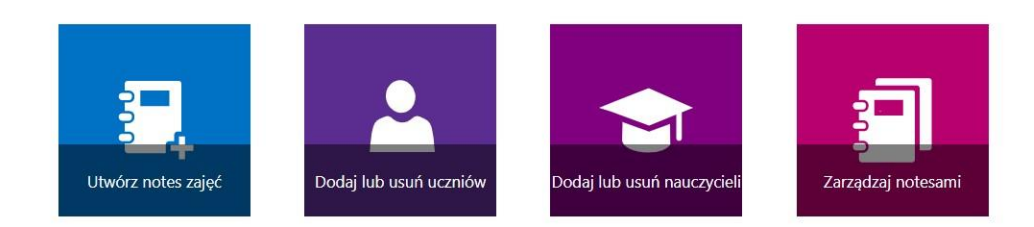

3. W celu utworzenia notesu wybieramy opcję Utwórz notes zajęć

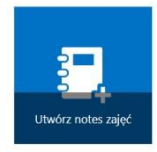

- 4. Po wybraniu opcji tworzenia notesu uruchomi nam się kreator tworzenia notesów, który w 7 krokach przeprowadzi nas przez tworzenie notesu.
- 5. Krok 1 to Dodaj nazwę notesu. W okienku należy podać nazwę notesu.

Polecam przyjmować nazwy w następującym układzie: przedmiot – klasa – grupa

| ~ | Dodaj nazwę notesu           |
|---|------------------------------|
|   | Przegląd notesu              |
|   | Dodaj innego nauczyciela     |
|   | Dodaj imiona i nazwiska      |
|   | Zaprojektuj obszary prywatne |
|   | Podgląd                      |
|   | Gotowe                       |
|   |                              |

6. Krok 2 to **Przegląd notesu**. W tej opcji mamy wyjaśnione informacje dotyczące 3 zakładek w notesie oraz informacji kto może dokonywać zmian w danym obszarze. Proszę zapoznać się z opisem i wybrać przycisk **Dalej**.

|   | Dodaj nazwę notesu           | Doskonale! Utworzymy notes Bazy danych - 3 TD gr 2. Oto jeg                                       |
|---|------------------------------|---------------------------------------------------------------------------------------------------|
|   | Przegląd notesu              | zawartość:                                                                                        |
|   | Dodaj innego nauczyciela     | Te obszary będą grupami sekcji notesu zajęć                                                       |
|   | Dodaj imiona i nazwiska      | Obszar współpracy                                                                                 |
|   |                              | Uczniowie i nauczyciele mogą współpracować 🔗 Nauczyciel może edytować zawartość                   |
|   | Zaprojektuj obszary prywatne | R <sup>R</sup> . Uczeń może edytować zawartość                                                    |
| 6 | Podalad                      | Biblioteka zawartości                                                                             |
|   |                              | Opublikuj materiały z zajęć dla studentów R Nauczyciel może edytować zawartość                    |
|   | Gotowe                       | R <sup>8</sup> . Uczeń może tylko wyświetlać zawartość                                            |
|   |                              | Notesy uczniów                                                                                    |
|   |                              | Prywatny obszar dla każdego ucznia R Nauczyciel może edytować zawartość                           |
|   |                              | g <sup>R</sup> . Uczeń może edytować swoją zawartość i nie może<br>wyświetlać notesów innych osób |
|   |                              |                                                                                                   |
|   |                              | Dalej                                                                                             |
|   |                              |                                                                                                   |

7. Krok 3 to **Dodaj innego nauczyciela**. W tej opcji mamy możliwość dodania do naszego notesu innego nauczyciela. Nie jest to opcja konieczna - dlatego klikamy opcję **Dalej.** 

| (Opcjonalnie) Nadać innemu nauczycielowi uprawnienie do                                 |                                                                                                    |
|-----------------------------------------------------------------------------------------|----------------------------------------------------------------------------------------------------|
| używania tego notesu zajęć?                                                             |                                                                                                    |
| Wpisz lub wklej nazwy nauczycieli (oddzielone średnikami), aby dodać je do notesu zajęć |                                                                                                    |
| Wprowadź nazwy lub adresy e-mail                                                        |                                                                                                    |
|                                                                                         |                                                                                                    |
|                                                                                         | Dalei                                                                                                    |
|                                                                                         | (Opcjonalnie) Nadać innemu nauczycielowi uprawnienie do<br>używania tego notesu zajęć?<br>Wpisz lub wklej nazwy nauczycieli (oddzielone średnikami), aby dodać je do notesu zajęć<br>Wprowadź nazwy lub adresy e-mail |

8. Krok 4 to **Dodaj imiona i nazwiska**. Opcja ta pozwoli dodać nam uczniów do zeszytu. Należy wpisać w okienko adresy emaliowe uczniów lub wyszukać ich poprzez wpisanie ich nazwiska i imienia.

| · · · · · · · · · · · · · · · · · · · |  |
|---------------------------------------|--|
| krzysztof.muszy                       |  |
| Krzysztof Muszyński                   |  |
| krzysztof.muszynski                   |  |
| krzysztof.muszynski1                  |  |
| Pokazywanie 3 wyników                 |  |

9. Krok 5 to Zaprojektuj obszary prywatne. Opcja ta pozwala nam ustalić jakie sekcje – karty będą znajdowały się w notesach uczniów. Możecie Państwo tworzyć własne lub skorzystać z proponowanych przez Office. Polecam zrobić sobie zakładki np.: prace zaliczeniowe, testy / sprawdziany, notatki własne lub pozostawić notatki z zajęć itp. Te nazwy zawsze możemy zmienić, możemy dodać już po stworzeniu notesu i w trakcie pracy w nim. Po ustaleniu jakie sekcje ma posiadać uczeń klikamy przycisk Dalej.

| ¢ | ) To już prawie wszystko. Co powinien zawierać obszar prywatny każdego ucznia?      |                        |   |  |  |  |  |
|---|-------------------------------------------------------------------------------------|------------------------|---|--|--|--|--|
|   | Te sekcje zostaną utworzone w notesie prywatnym każdego ucznia. Oto kilka sugestii: |                        |   |  |  |  |  |
|   | I.                                                                                  | Materiały informacyjne | × |  |  |  |  |
|   |                                                                                     | Notatki z zajęć        | × |  |  |  |  |
|   |                                                                                     | Zadanie domowe         | × |  |  |  |  |
|   |                                                                                     | Testy                  | × |  |  |  |  |
|   | + Dodaj sekcję                                                                      |                        |   |  |  |  |  |
|   |                                                                                     |                        |   |  |  |  |  |

10. Krok 6 to **Podgląd**. Opcja ta pozwala nam podejrzeć jak będzie wyglądał notes z poziomu nauczyciela, a jak ucznia. Na początek widzimy widok nauczyciela w rogu mamy możliwość przełączenia się na widok ucznia. Klikamy przycisk **Utwórz**.

Dale

Utwórz

|                                                                                                   | Note | s nauczyciela | Notes uczni |
|---------------------------------------------------------------------------------------------------|------|---------------|-------------|
| Bazy danych - 3 TD                                                                                |      |               |             |
| Zapraszamy                                                                                        |      |               |             |
| <ul> <li>Obszar współpracy</li> <li>Biblioteka zawartości</li> <li>Krawszłof Murzyński</li> </ul> |      |               |             |
| <ul> <li>Krzysztor wuszyński</li> </ul>                                                           |      |               |             |
|                                                                                                   |      |               |             |
|                                                                                                   |      |               |             |
|                                                                                                   |      |               |             |

E Czy wszystko jest w porządku? Potwierdź, wyświetlając podgląd

11. Zanim nastąpi krok 7, aplikacja wyświetli nam komunikat o konfigurowaniu notesu oraz iż czynność ta może potrwać kilka minut. Proszę nie przerywać czynności, gdyż naprawdę mogą one potrwać kilka minut.

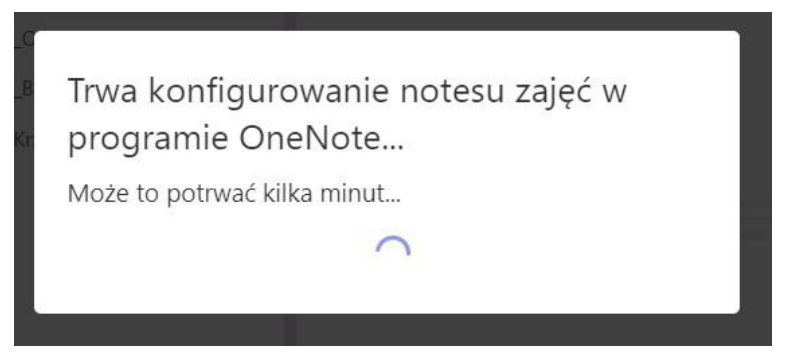

12. Krok 7 to Gotowe. W tym kroku pojawi się informacja, że nasz notes jest gotowy. Uf.. udało się Teraz należy wybrać albo opcję Otwórz w programie OneNote – jeśli ktoś z Państwa zainstalował aplikację na swoim komputerze, lub opcję Otwórz w aplikacji OneNote Online – która pozwoli nam w przeglądarce internetowej korzystać z zeszytów.

### Twój notes Bazy danych - 3 TD gr 2 jest gotowy! <u>Otwórz w programie OneNote</u> (Otwórz w aplikacji OneNote Online)

Skopiuj powyższe linki do udostępnienia swoim uczniom.

#### Dodatek Notes zajęć

Ten dodatek dla klasycznego programu OneNote opracowano, aby ułatwić nauczycielom wydajniejsze korzystanie z notesów zajęć. Dodatek obejmuje rozpowszechnianie stron, szybki przegląd prac uczniów oraz łatwy dostęp do aplikacji Notes zajęć.

UWAGA: użytkownicy programu OneNote dla komputerów z systemem Windows 10 i komputerów Mac nie muszą osobno pobierać dodatku Notes zajęć, ponieważ jest on wbudowany.

Pobierz dodatek Notes zajęć

Dowiedz się więcej

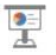

Pobierz szkolenie interakcyjne Program OneNote dla nauczycieli

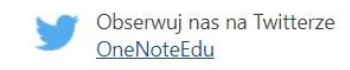

Powrót do strony głównej

13. Po wybraniu opcji Otwórz w aplikacji OneNote Online uruchomi nam się nasz zeszyt.

| OneNote Mor                                                                      | nika Jaskuła 🕨 Bazy danych - 3 TD g                  | yr 2 Bazy danych - 3 TD gr 2 - Zapisano                                                                                                    |
|----------------------------------------------------------------------------------|------------------------------------------------------|----------------------------------------------------------------------------------------------------|
| Plik Narzędzia główne<br>∽ Ĉ ~ Segoe UI                                          | Wstawianie Rysowanie                                 | Widok       Pomoc       Notes zajęć       Otwórz w aplikacji       Q       Powiedz mi, co chcesz zrobić $\mathcal{L} \sim \Delta \sim \mathscr{A} \sim \mathcal{A} \sim \mathcal{A} \sim \mathbb{A}$ $\stackrel{:}{:=} \sim \stackrel{:}{:=} \sim \stackrel{:}{::} \sim \stackrel{:}{::} \sim \stackrel{:}{:} \sim \stackrel{:}{:} \stackrel{:}{:} \sim \stackrel{:}{:} \stackrel{:}{:} \sim \stackrel{:}{:} \stackrel{:}{:} \sim \stackrel{:}{:} \stackrel{:}{:} \sim \stackrel{:}{:} \stackrel{:}{:} \sim \stackrel{:}{:} \stackrel{:}{:} \sim \stackrel{:}{:} \stackrel{:}{:} \sim \stackrel{:}{:} \stackrel{:}{:} \stackrel{:}$ |
| Bazy dany                                                                        | ch - 3 TD gr 2 $>$<br>Notes zajęć — Zapraszamy!      | Notes zajęć — Zapraszamy!                                                                                                    |
| <ul> <li>&gt; _Biblioteka zawartości</li> <li>&gt; _Obszar współpracy</li> </ul> | Często zadawane pytania:<br>Wypróbuj notes dla perso | <ul> <li>Notes zajęć w programie OneNote to cyfrowy notes, w którym cała klasa może przechowywać tekst, obrazy, odręcznie napisane notatki, załączniki, linki, nagrania głosowe, klipy wideo i nie tylko.</li> <li>Każdy notes zajęć w programie OneNote jest podzielony na trzy części:         <ol> <li>Notesy uczniów — Obszar prywatny udostępniany nauczycielowi i poszczególnym uczniom. Nauczyciele mają dostęp do notesów każdego ucznia, ale uczniowie mogą wyświetlać tylko własne notesy.</li> <li>Biblioteka zawartości — obszar tylko do odczytu, w którym nauczyciele mogą udostępniać uczniom materiały informacyjne.</li> <li>Obszar współpracy — obszar, w którym wszystkie osoby biorące udział w zajęciach mogą udostępniać, organizować i współpracować.</li> </ol> </li> </ul>                                                                                                    |

Mamy to, można pracować

14. W panelu bocznym naszego zeszytu mamy następujące zakładki

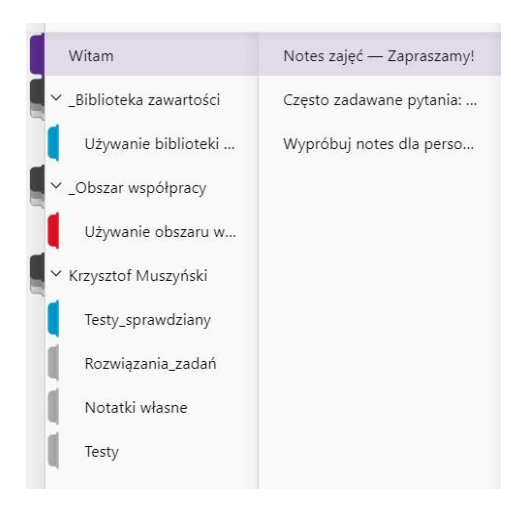

**Witam** – ekran powitalny – tu możecie Państwo np. podać uczniom kontakt do siebie, link do podręcznika, informacje o sprawdzianach planowanych i innych ważnych terminach – jest to zakładka, która uruchamia się nam wszystkim na starcie, dlatego polecam tu wykasować znajdujący się tam tekst i wpisanie ważnych dla nas i uczniów informacji.

**Biblioteka zawartości** – to miejsce, w którym nauczyciel udostępnia uczniom lekcje, zadania, pliki, ćwiczenia – uczeń ma możliwość tylko pobierania danych z tej zakładki oraz jej odczytywanie, nie ma tu możliwości modyfikowania zawartości przez ucznia ani umieszczania przez niego plików dla nauczyciela.

Witam

✓ \_Biblioteka zawartości

✓ \_Obszar współpracy

Używanie biblioteki ...

Utawania abatany w

Notes zajęć — Zapraszamy!

Często zadawane pytania: ..

Wypróbuj notes dla perso...

**Obszar współpracy** – to miejsce, w którym każdy ma takie same prawa dodawania plików, tekstów zarówno uczeń jak i nauczyciel. Trzeba pamiętać, że tu wrzucone lekcje uczeń może modyfikować dowolnie. Tą zakładkę wykorzystujemy w ostateczności i tylko do współpracy między uczniami.

Zakładka z imieniem i nazwiskiem ucznia – to jest miejsce, w którym uczeń powinien wklejać nauczycielowi odpowiedzi na zadania, umieszczać swoje pliki. Tu nauczyciel ma pełen podgląd do wszystkich kart

15. Chcąc dodać lekcję do notesu, należy wejść w zakładkę Biblioteka zawartości, następnie za pomocą przycisku +Strona aby stworzyć nową stronę z nową lekcją. Wpisujemy temat lekcji i najlepiej datę lekcji – co ułatwi Państwu znacznie pracę z większą ilością lekcji.

| iekcji.                   |                                                       | Czywanie Obszara w                                                                                                    |          |
|---------------------------|-------------------------------------------------------|----------------------------------------------------------------------------------------------------|----------|
| iia_TECH_Hotel            | nday, March 23, 2020 11:43 AM                         | <ul> <li>Krzysztof Muszyński</li> <li>Testy_sprawdziany</li> <li>Rozwiązania_zadań</li> <li>Notatki własne</li> <li>Testy</li> </ul> |          |
| 2020-03-23 — temat lekcji | Wprowadzenie do bibliote<br>2020-03-23 – temat lekcji |                                                                                                    |          |
|                           | 2020-03-24 – temat 2                                  | + Sekcja                                                                                                    | + Strona |

16. Po utworzeniu wszystkich zeszytów dostępne będą one dla Państwa pod ikoną **OneNote** w zakładce **Moje notesy** lub **Ostatnio używane**.

| + •    | Nowy ~                                                                         |                  |                 |  |  |  |
|--------|--------------------------------------------------------------------------------|------------------|-----------------|--|--|--|
| Ostatr | tnio używane Przypięte N                                                       | ∕loje notesy     | Udostępnione mi |  |  |  |
| N      | 3TD - informatyka 2019_2020<br>Monika Jaskuła — OneDrive dla Firm              | » » Notesy zajęc | ć               |  |  |  |
| N      | 2TD_Informatyka<br>Monika Jaskuła — OneDrive dla Firm » » Notesy zajęć         |                  |                 |  |  |  |
| N      | 2TD Gr 1 2019-2020<br>Krzysztof Muszyński — OneDrive dla Firm » » Notesy zajęć |                  |                 |  |  |  |
| N      | 2TD Gr 2 2019-2020<br>Krzysztof Muszyński — OneDrive dla Firm » » Notesy zajęć |                  |                 |  |  |  |
| N      | 4TA_2019_2020<br>Monika Jaskuła — OneDrive dla Firm                            | » » Notesy zajęc | é .             |  |  |  |